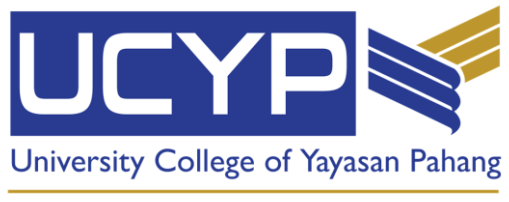

An Adaptive University

## MANUAL PENGGUNA E-KIBA VERSION 2.0, JULAI 2022

| ISI KANDUNGAN                                 |            |  |  |  |
|-----------------------------------------------|------------|--|--|--|
| ТАЈИК                                         | MUKA SURAT |  |  |  |
| PENGENALAN                                    | 3          |  |  |  |
| MAKLUMAT PENTING DAN BARANG KEPERLUAN PELAJAR | 7          |  |  |  |
| MENGISI MAKLUMAT DALAM SISTEM E-KIBA          | 8 - 14     |  |  |  |

## PENGENALAN

E-KIBA adalah satu sistem pra pendaftaran bagi para pelajar tajaan Young Talent Programme anjuran MARA yang akan mengikuti Kursus Intensif Bahasa Arab (KIBA) di University College of Yayasan Pahang (UCYP).

Di dalam sistem ini, informasi berkenaan pendaftaran pelajar adalah disertakan untuk makluman dan tindakan pelajar dan ibu/bapa/penjaga.

Para pelajar wajib mengisi pra pendaftaran ini serta memuat naik semua dokumen yang diperlukan agar segala proses sama ada penajaan, pembelajaran dan urusan ke Yarmouk Jordan berjalan lancar.

Pihak UCYP mengucapkan SELAMAT MAJU JAYA!

- 1. Layari <u>ekiba.ucyp.edu.my</u>.
- 2. Klik pautan " Daftar di sini "

| Log Masuk YTP-MARA<br>Kursus Intensif Bahasa A<br>(KIBA)<br>Log masuk akaun anda. | A<br>rab                  |
|-----------------------------------------------------------------------------------|---------------------------|
| L Username                                                                        |                           |
| Password                                                                          |                           |
| Log Masuk                                                                         |                           |
| Belum mempunyai akaun? <u>Daftar di sir</u>                                       | ni.                       |
| [                                                                                 | 1. Klik 'Daftar di sini'. |

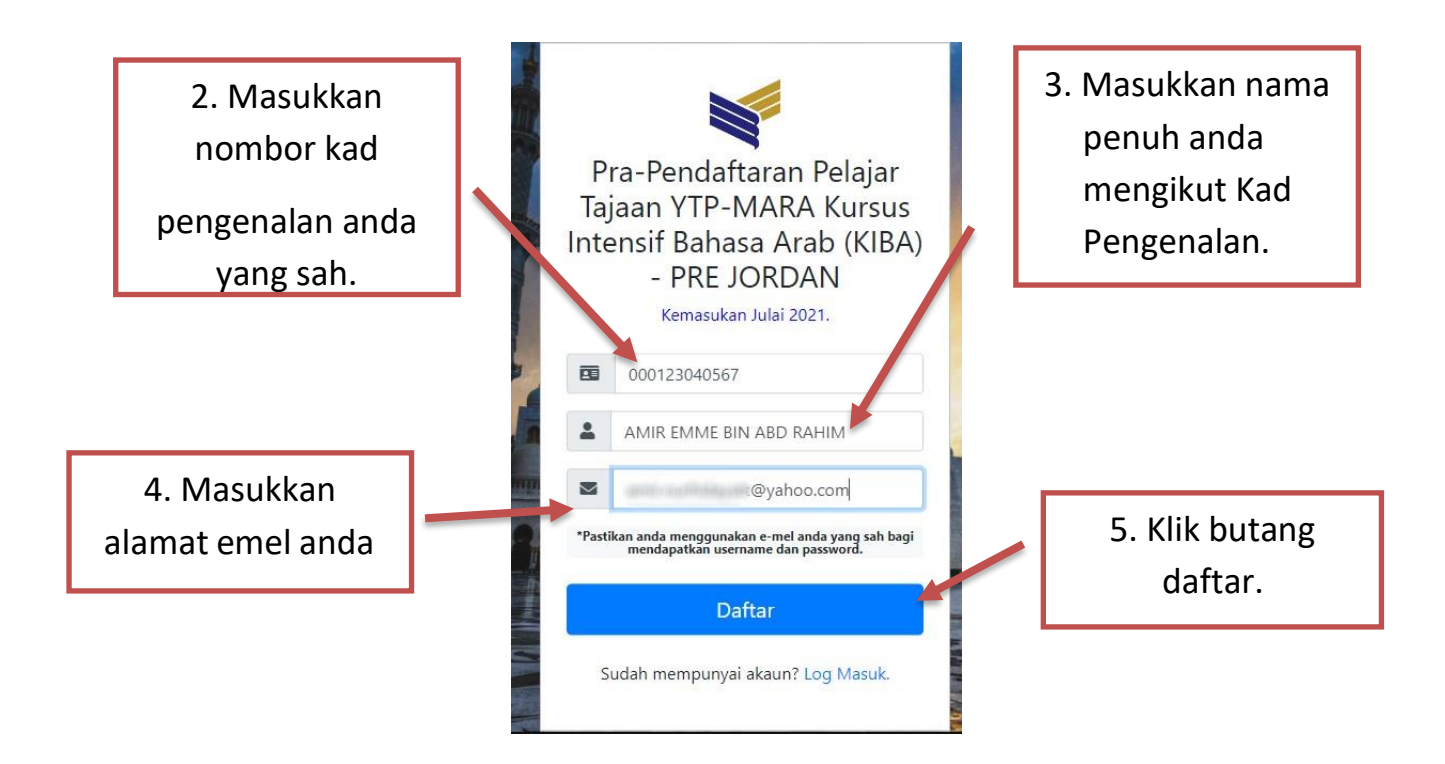

3. Emel akan dihantar kepada anda. Gunakan *username* dan *password* di dalam emel tersebut untuk log masuk ke <u>https://ekiba.ucyp.edu.my</u>.

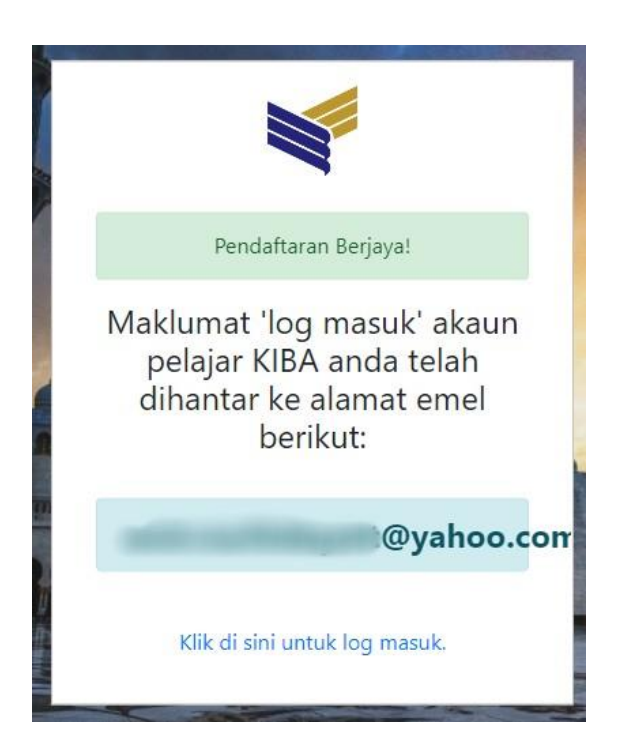

| no-reply@ekiba.ucyp.edu.my <no-reply@ekiba.ucyp.edu.my></no-reply@ekiba.ucyp.edu.my> |               |
|--------------------------------------------------------------------------------------|---------------|
| To: foot_ballerz@yahoo.com                                                           |               |
| You have successfully registered an account for EKIBA Pre-Begister                   | tion          |
| Log in using your username and password below at http://ekiba.ucvp.edu               | <u>.my/</u> . |

- 4. Masukkan *username* dan *password* seperti yang diberikan dalam emel utuk log masuk ke sistem Pra-Pendaftaran E-KIBA.
- 5. Klik butang "Log Masuk ".

| 1. Masukkan<br>username yang | Log Masuk YTP-MARA<br>Kursus Intensif Bahasa Arab<br>(KIBA) |                             |
|------------------------------|-------------------------------------------------------------|-----------------------------|
| telah diberi                 | Log masuk akaun anda.                                       | 2. Masukkan <i>password</i> |
|                              | Lusername                                                   | yang telah diberi           |
|                              | Password                                                    |                             |
|                              | Log Masuk                                                   |                             |
|                              | Belum mempunyai akaun? <u>Daftar di sini.</u>               | 3. Klik log masuk           |
|                              |                                                             |                             |

6. Setelah log masuk, para pelajar boleh merujuk Maklumat Penting bagi senarai semak bagi proses pendaftaran pelajar melanjutkan pengajian ke Jordan dan juga maklumat-maklumat lain seperti rajah dibawah.

| 💕 Е-КІВА                                | 😑 ASMA HUSNA                                                                                                    | × 0                                                                                                    |
|-----------------------------------------|----------------------------------------------------------------------------------------------------|----------------------------------------------------------------------------------------------------|
| Important Notice                        | Selamat Datang ke Sistem Pra-Pendaftaran E-KIBA (Kursus Intensif Bahasa Arab).                                                                                                    | ×                                                                                                    |
| Pra-Pendaltaran E-KIBA Muatnaik Dokumen | Dimaklumkan bahawa Sesi Pendaltaran bersemuka akan diadakan pada butiran berikut:-                                                                                                    |                                                                                                    |
| Passport                                | Tarikh Pendaltaran: 4 Ogos 2022 (Khamis)                                                                                                    |                                                                                                    |
|                                         | Masa Pendaftaran: 9.00papi-1.00pm<br>(Hanya 1 kereta dibenarkan untuk seorang pelajar bagi mengurangkan kesesakan dan pematuhan kepada SOP)                                                                                                    |                                                                                                    |
|                                         | Sesi Taklimat: 2.30pm - 5.30pm (seorang pelajar dan seorang ibu ATAU bapa/penjaga dijemput hadir)                                                                                                    |                                                                                                    |
|                                         | Tempat Pendaftaran: Kampus Utama, University College of Yayasan Pahang, Jalan Tanjung Lumpur, 26050 Kuantar                                                                                                    | Pahang                                                                                                    |
|                                         | uoogie Maps: <u>Internet Statistical Parties</u> construction                                                                                                    |                                                                                                    |
|                                         |                                                                                                    |                                                                                                    |
|                                         | Magnetic         Magnetic         Magnetic           Important         Student's         Bit         User           Notice         Basic Needs         Registration Cost                                                                                                    |                                                                                                    |
|                                         | Makluman Penting / Important Notice                                                                                                    |                                                                                                    |
|                                         | 1. Para pelajar diminta untuk log masuk di portal MARA <u>https://myeduloan.mara.gov.my/92</u> / dan KLIK pa                                                                                                    | a SETUJU TERIMA sebelum tarikh tutup sistem pada 25/7/2022 Jam 12.00 tengahari.                                                                                   |
|                                         | 2. Muat turun Surat Tawaran YTP MARA daripada sistem tersebut.                                                                                                    |                                                                                                    |
|                                         | 3. Seterusnya, para pelajar perlu mengisi <u>Sistem praspandattaran E.KIBA</u> sebelum tarikh tutup sistem iait                                                                                                    | r pada 29/7/2022, 12.00 tengahari.                                                                                                    |
|                                         | 4. Butiran di dalam pra-pendaftaran E-KIBA perlulah lengkap bagi mengelakkan kesukaran semasa hari P                                                                                                    | ndaftaran kelak.                                                                                                    |
|                                         | a, resultan sentua uokunten yang upertukan, unitua, nan ke uatan sistem t-ktuk uengan jetas uan teran                                                                                                    |                                                                                                    |
|                                         | Taquine Taquine i                                                                                                    |                                                                                                    |
|                                         | Important Student's KIBA Manual<br>Notice Basic Needs Resistration Cost                                                                                                    |                                                                                                    |
|                                         | Barang Keperluan Pelajar / Student's Basic Needs                                                                                                    |                                                                                                    |
|                                         |                                                                                                    |                                                                                                    |
|                                         | PRAVIAR KE KELAS (LELAKI)<br>1. Baju kemeja lengan panjang /lengan pendek @ baju Raihan<br>2. Tishir berkolar                                                                                                    | PARAGAR AR IVITI NO-NORKULUM (ELEAKI)<br>1. TShirt sebarang warna (berkolar atau round neck)<br>2. Seluar sukan yang sesuai                                       |
|                                         | 3. Seluar slack<br>4. Toli leher                                                                                                    | 3. Kasut sukan                                                                                                    |
|                                         | 5. Kasut yang seruai<br>6. Jubah putih ( pakalan hari Jumaat )<br>7. Kaja patiha ( pakalan hari Jumaat )                                                                                                    |                                                                                                    |
|                                         | · · · · · · · · · · · · · · · · · · ·                                                                                                    |                                                                                                    |
|                                         | PAKANAN KE KELAS (PEREMPUAN)<br>1. Baju kumuga dan tudung sebarang wama yang sopan<br>2. Jubah hitam dan tudung yang bersesualan ( pakalan hari Jumaat )<br>3. Kasut yang sesuai                                                                                                    | PAKAMA ARTIVITI KO-KURIKULUM (PEREMPUAN)<br>1. Baji munilima hebanang warna yang sopan dan tudung berwarna gelap<br>2. Seluar sukan yang sesuai<br>3. Kasut sukan |
|                                         | LAIN-LAIN KEPERLUAN<br>1. Alatulis                                                                                                    | *PERINGATAN*<br>Pemakalan barangan kemas yang menanjai dan keterislasan adalah tidak dibenarkan.                                                                  |
|                                         | 2. Barangan keperluan peribadi<br>3. Pakaian beribadah                                                                                                    |                                                                                                    |
|                                         | DOKUMEN YANG PERLU DIBAWA SEMASA HARI PENDAFTARAN BERSEMUKA:-<br>Salinan asal dan photocopy dokumen dokumen yang dimuatnaik didalam sistem pra-pendaftaran EKIBA.                                                                                                    |                                                                                                    |
|                                         |                                                                                                    |                                                                                                    |
|                                         | Copyright © 2021 ekiba.ucyp.edu.my. All rights reserved.                                                                                                    | E-KIBA                                                                                                    |
|                                         |                                                                                                    |                                                                                                    |
|                                         | Vacquired Pacquired                                                                                                    |                                                                                                    |
|                                         | Student's KUBA     Manual     Manual                                                                                                    |                                                                                                    |
|                                         | nuure pasit meeus Registration tuss                                                                                                    |                                                                                                    |
|                                         | Kos Pendaftaran KIBA / KIBA Registration Cost                                                                                                    |                                                                                                    |
|                                         | Semua pelajar dikehendaki membuat bayaran pendaftaran selepas membuat pengesahan di sistem ikiba                                                                                                    | (https://ikiba.ucyp.edu.my/)                                                                                                    |
|                                         | <ul> <li>Pengesahan pendaftaran di sistem ikiba boleh dibuat bermula 30 Julai 2022 sehingga 31 Julai 2022.</li> <li>Pembayaran pertama hendakilah dibuat sebelum atau pada 1 Ogos 2022, Jam 12 tengahari.</li> <li>Pilemeland thema henara ila pen milikating pendahan pendahan pendaha</li></ul> | lin Callera - Marca - Rabara (1970) kasi asarati ila Oraz 2000                                                                                                    |
|                                         | Pilah UCVP menawarkan tiga(3) jenis Skim Pembayaran yang boleh dipilih oleh pelajar demi kemudahan                                                                                                    | ng conege o hajasan Panang (ochr) deg penganionan ogo 2022.<br>pengurusan kewangan masing-masing. Skim tersebut adalah seperti jadual dibawah:                    |
|                                         | SKIM PEMBAYAR/                                                                                                    | N KOS PENDAFTARAN KIBA                                                                                                    |
|                                         | 1. BAYARAN PENUH : Ogos (Sebe<br>JUMLAH : I                                                                                                    | um atau pada 1/8/2022, 12pm )> RM1250<br><b>M 1250</b>                                                                                                    |
|                                         | 2. BAYARAN ANSURAN (Skim 1) : Ogos (Sebe<br>September<br>JUMLAH :                                                                                                    | um atau pada 1/8/2022, 12pm)→ RM700<br>→ RM 550<br>M 1250                                                                                                    |
|                                         | 3. BAYARAN ANSURAN (Skim 2) : Ogos (Sebe                                                                                                    | um atau pada 1/8/2022, 12pm)> RM700                                                                                                    |
|                                         | Septem<br>Oktober⊸<br>JUMLAH: F                                                                                                    | M1250                                                                                                    |
|                                         |                                                                                                    |                                                                                                    |
|                                         | 🗮 KOS PENDAFTARAN KIBA-PREJORDAN (UTK PELAJAR DAN PARENT)-2022([atest2].pdf 🔢 1 / 2 👘 -                                                                                                    | 100% + I E Ø                                                                                                    |
|                                         |                                                                                                    |                                                                                                    |
|                                         |                                                                                                    |                                                                                                    |

7. Klik "Pre-Registration" untuk melengkapkan maklumat-maklumat yang diperlukan bagi Pra-Pendaftaran.

- 8. Masukkan Surat Tawaran YTP Mara yang telah diterima oleh anda.
- 9. Klik "Browse" dan pilih fail yang perlu disi, selepas telah memilih fail, klik "Upload" untuk simpan fail.

| 💐 Е-КІВА                                 | ≡ ASMA HUSNA                                                                                                    | x 0 |
|------------------------------------------|----------------------------------------------------------------------------------------------------|-----|
| Important Notice  Pra-Pendaftaran E-KIBA | Need help? Refer to user manual 2004                                                                                                    | ×   |
| Muatnaik Dokumen<br>Passport             | Control         Student's Detail         Academic         Parent's Detail         Document Upload         Declaration                                               |     |
|                                          | L STUDE I.KIIK Browse                                                                                                    |     |
|                                          | IC Number :990921065382<br>Email :asma.husna@ucyp.edu/ 2 Klik 'Unload'                                                                                              |     |
|                                          | Phone Number : 2. KIIK Opiouu                                                                                                    |     |
|                                          | Choose file Browse Upland File size mut be in add, jog ar - jong format. File size mut be in add, jog ar - jong format. File size mut be inst than 1 Megatyte(1MB). |     |
|                                          | Nex                                                                                                    |     |
|                                          |                                                                                                    |     |
|                                          |                                                                                                    |     |
|                                          |                                                                                                    |     |

Catatan: jenis fail yang hanya boleh dimasukkan ialah .pdf, .jpg, atau .jpeg format dan saiz fail tidak boleh melebihi daripada 1 MB.

10. Klik 'Delete' jika fail yang anda isi itu adalah salah. Ulang No. 12 untuk masukkan fail yang betul.

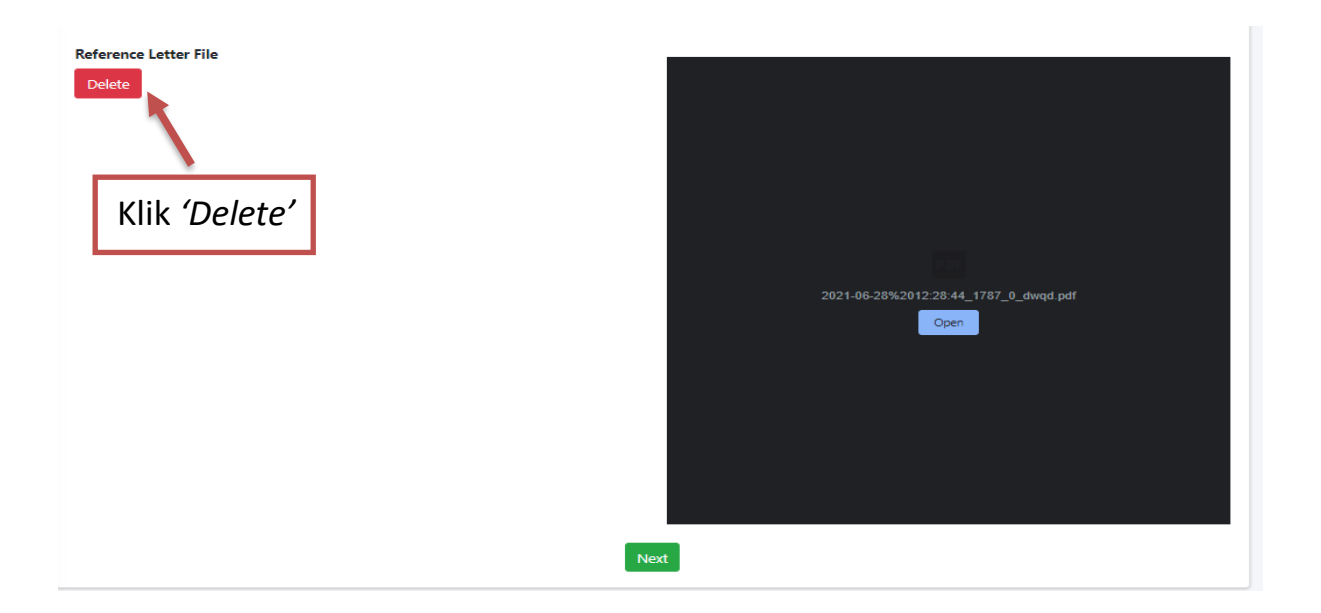

- 11. Klik 'Next' untuk bahagian 'Student's Detail'.
- 12. Anda perlu mengisikan semua maklumat dengan lengkap.

| 💐 Е-КІВА         |                               | М                             |                                       |              | x 0 |
|------------------|-------------------------------|-------------------------------|---------------------------------------|--------------|-----|
| Pre-Registration | Welcome to E-KIBA Pre-Reg     | istration System!             |                                       |              |     |
|                  |                               |                               |                                       |              |     |
|                  | 🙆 🙎<br>Dashboard Student's De | tail Academic Parent's Detail | Document Upload Declaration           |              |     |
|                  |                               |                               | STUDENT'S DETAILS                     |              |     |
|                  | * Required<br>Name *          | AMIR EMME BIN ABD RAHIM       | IC Number                             | 000123040567 |     |
|                  | Academic Qualification        |                               | ✓ Marital Status *                    |              | ~   |
|                  | Religion *                    |                               | ✓ Citizen *                           |              | ~   |
|                  | Citizenship Status *          |                               | ✓ Race *                              |              | ~   |
|                  | Bumiputera Status *           |                               | <ul> <li>Parent's Status *</li> </ul> |              | ~   |
|                  | Birthplace District           |                               | <ul> <li>No of Siblings *</li> </ul>  |              |     |
|                  | Date of Birth *               | dd/mm/yyyy                    | 🗂 Birth Place *                       |              |     |
|                  | Discus Number (Usure)         |                               | Discus Number (D                      | (heur)       |     |

Catatan: Yang bertanda '\*' adalah maklumat yang wajib disi.

13. Klik 'Next' untuk bahagian 'Academic'

14. Anda perlu mengisikan semua maklumat dengan lengkap.

| E-KIBA           |                             | 1                                          |                      | <u>አ</u> ብ |
|------------------|-----------------------------|--------------------------------------------|----------------------|------------|
| Pre-Registration | Welcome to E-KIBA Pre-Regis | tration System!                            |                      |            |
|                  |                             |                                            |                      |            |
|                  | Dashboard Student's Deta    | il Academic Parent's Detail Document Uploa | ad Declaration       |            |
|                  |                             | 😤 SIJIL PELAJAR                            | AN MALAYSIA (SPM)    |            |
|                  | * Required<br>Year *        |                                            | School Name *        |            |
|                  | Bahasa Melayu *             | ~                                          | Bahasa Inggeris *    | ~          |
|                  | Matematik *                 | ~                                          | Sejarah *            | ~          |
|                  | Pendidikan Islam *          | ~                                          |                      |            |
|                  |                             | 😰 PENTAKSIRAN 1                            | TINGKATAN TIGA (PT3) |            |
|                  | Year *                      |                                            | School Name *        |            |
|                  | Bahasa Melayu *             | ~                                          | Bahasa Inggeris *    | ~          |
|                  | Matematik *                 |                                            | Seiarah *            | ~          |

Catatan: Yang bertanda '\*' adalah maklumat yang wajib diisi.

15. Klik 'Next' untuk bahagian 'Parent's Detail'.

16. Anda perlu mengisikan semua maklumat dengan lengkap.

| 💕 E-KIBA         |                                     |                             |                 |                      |        | x ¢ |   |
|------------------|-------------------------------------|-----------------------------|-----------------|----------------------|--------|-----|---|
| Pre-Registration | Welcome to <b>E-KIBA</b> Pre-Regist | tration System!             |                 |                      |        |     |   |
|                  | 🙆 😨<br>Dashboard Student's Deta     | il Academic Parent's Detail | Document Upload | Declaration          |        |     | • |
|                  |                                     |                             | FATHER'S        | DETAILS              |        |     |   |
|                  | * Required<br>Name *                |                             |                 | Relationship *       | ВАРА   | ~   |   |
|                  | IC Number (New) *                   |                             |                 | Religion *           |        | ~   |   |
|                  | IC Number (Old)                     |                             |                 | Race *               |        | ~   |   |
|                  | Occupation *                        |                             |                 | Citizenship *        |        | ~   |   |
|                  | Salary (RM) *                       |                             |                 | Employment Sector *  |        | ~   |   |
|                  | Company                             |                             |                 |                      |        |     |   |
|                  | Company Address (Line<br>1)         |                             |                 | Citizenship Status * |        | ~   |   |
|                  | Commons Address (Line               |                             |                 | Data of Black +      | dd 1 6 | -   |   |

Catatan: Yang bertanda '\*' adalah maklumat yang wajib diisi.

- 17. Klik 'Next' untuk bahagian 'Document Upload'.
- 18. Anda mesti memasukkan fail yang diperlukan dengan lengkap.
- 19. Klik Browse dan pilih fail yang perlu disi, selepas telah memilih fail, klik Upload untuk simpan fail.

| E-KIBA           |                                                                                                    | хo |
|------------------|----------------------------------------------------------------------------------------------------|----|
| Pre-Registration | Welcome to E-KIBA Pre-Registration System!                                                                                                    |    |
|                  |                                                                                                    |    |
|                  | Comparison     Comparison     Comparison       Dashboard     Student's Detail     Academic     Parent's Detail       Document Upload     Declaration |    |
|                  | DOCUMENT UPLOA 1.Klik 'Browse'                                                                                                    |    |
|                  | Files must be in .pdf, .jpg, or .jpeg format and must be less than 1 Megabyte (MP                                                                    |    |
|                  | Require     1. IC Card *                                                                                                    |    |
|                  | Choose file Browse Upload No file is uploaded yet.                                                                                                   |    |
|                  | 2. SPM Result • 2. Klik 'Upload'                                                                                                    |    |
|                  | Choose line Browse Optical Into the is uploaded yet.                                                                                                 |    |
|                  | 3. Birth Certificate *                                                                                                    |    |
|                  | A Dicture Descent Size *                                                                                                    | -  |

## Catatan:

- jenis fail yang hanya boleh dimasukkan ialah .pdf, .jpg, or .jpeg format dan saiz fail tidak boleh melebihi daripada 1 MB.
- Yang bertanda '\*' adalah maklumat yang wajib disi.

20. Klik 'Delete' jika fail yang anda isi itu adalah salah.

| DOCUMENT UPLOAD                                                                                                    |  |
|----------------------------------------------------------------------------------------------------|--|
| Files must be in <b>.pdf</b> , <b>.jpg</b> , or <b>.jpeg</b> format and must be <b>less than 1 Megabyte (MB)</b> . |  |
| I.Card         Lete         I.Klik 'Delete'         2021-06-28%2012 33.39_1787_1_dwqd.pdf         Cper             |  |

21. Klik 'Next' untuk bahagian 'Declaration'.

22. Klik 'SUBMIT PRE-REGISTRATION'.

| Ashboard                                               | 😰<br>Student's Detail                                                                                   | academic                                                 | Parent's Detail                                                  | Document Upload                                                            | Declaration                                                                     |
|--------------------------------------------------------|----------------------------------------------------------------------------------------------------|----------------------------------------------------------|------------------------------------------------------------------|----------------------------------------------------------------------------|---------------------------------------------------------------------------------|
| Please mak<br>submitted<br>I hereby de<br>I also agree | e sure you have <b>che</b><br>your Pre-registration<br>eclare that all the inf<br>e to the rules and re | ecked all the d<br>n.<br>formation prov<br>gulations mad | lata that has been<br>ided is genuine and<br>e by UCYP for E-KII | provided through this s<br>d give my permission to<br>BA Pre-Registration. | ystem are correct. You may <b>no longer</b> edit your information once you have |
| You will ne<br>You will be                             | ed to check your en<br>given a username a                                                               | nail after subm<br>Ind password t                        | itting this registrati<br>o access <b>i-KIBA</b> for             | ion.<br>r registration confirmat                                           | Klik 'SUBMIT PRE- REGISTRATION'                                                 |
|                                                        |                                                                                                    |                                                          |                                                                  | Back SUBMIT PR                                                             | E-REGISTRATION                                                                  |

23. Klik 'SUBMIT'

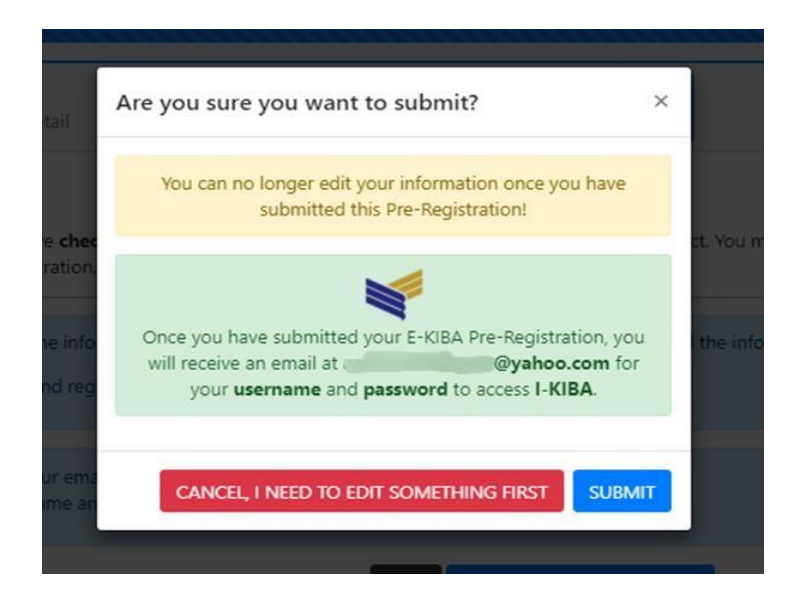

## Peringatan:

- Pastikan anda telah memeriksa semua data yang telah disediakan melalui sistem ini betul. Anda tidak lagi dapat mengedit maklumat anda setelah anda menyerahkan Pra-pendaftaran anda.
- Anda diminta sentiasa log in ke E-Kiba ini untuk mendapatkan informasi terkini berkenaan pendaftaran dan keperluan berkaitan Kursus Intensif Bahasa Arab (KIBA).

Setelah anda menghantar Pra-Pendaftaran E-KIBA, anda akan menerima e-mel anda untuk username dan password untuk mengakses I-KIBA (<u>http://ikiba.ucyp.edu.my</u>).

I-KIBA adalah sistem tempahan pendaftaran yang wajib diisi oleh semua pelajar yang telah mengesahkan kemasukan ke KIBA. Kegagalan memasukkan data di I- KIBA menyebabkan proses pendaftaran akan tergendala.

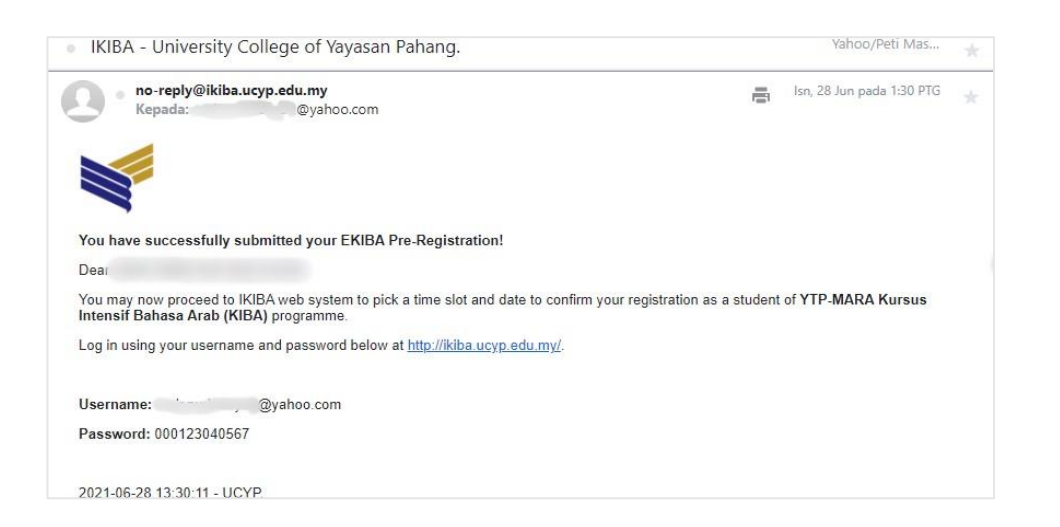

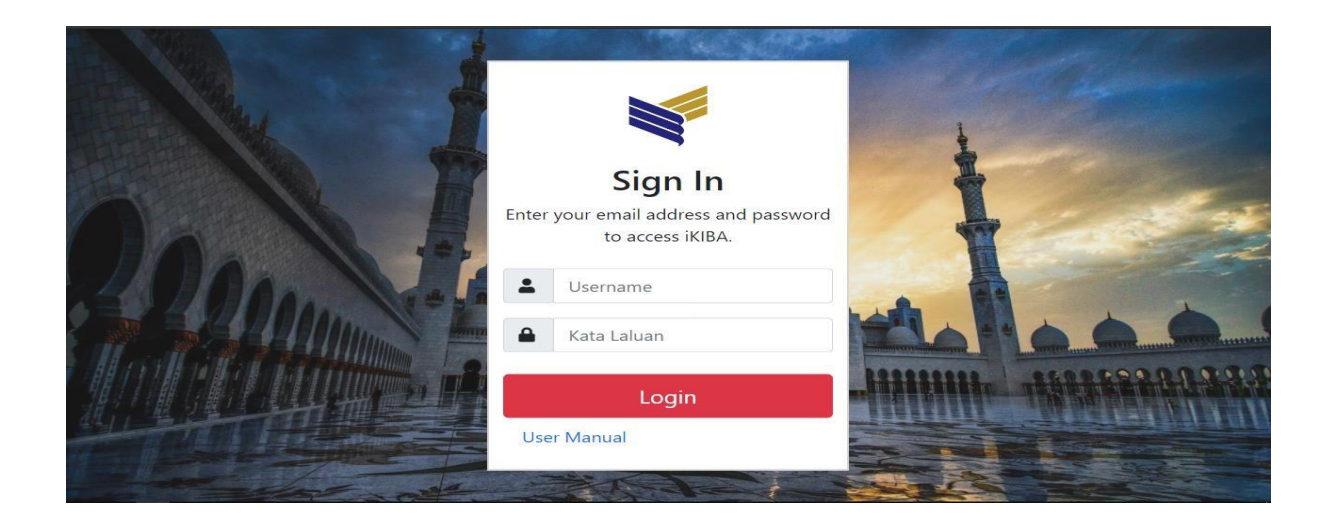